附件1

## 网络远程考试考场纪律

为维护考试的公平、公正,营造严肃、认真的考试氛围,特制定本考场纪律,请所有考生严格遵守:

1.考生须提前调试好设备,确保网络畅通,并按照要求 开启摄像头和麦克风。

2.考生须在独立、安静、光线充足的环境中参加考试, 不得有他人在场。

3.考生须关闭与考试无关的软件和网页,不得使用手 机、智能电子设备等查阅资料。

4.考生须全程正面面对摄像头,不得遮挡面部,不得离 开监控范围。

5.考生须独立完成考试,不得以任何方式作弊或协助他 人作弊。

6.考生须遵守考试时间,按时提交答卷。

特别说明:

考试平台具备检测考生切屏、投屏、使用手机、多人 入境、交头接耳、使用 QQ、微信等通讯工具的功能,如考 生出现上述违规行为,视同作弊。

如有考生采取任何方式作弊,将立即取消考试资格, 并按照《国家教育考试违规处理办法》和学校相关规定严 肃处理。

1

# 中国移动云考场使用方法

### 目录

| 1 | 登录方式        | 3 |
|---|-------------|---|
| 2 | 登录          | 3 |
| 3 | 进入考场        | 3 |
|   | 3.1 一机位进入考场 | 3 |
|   | 3.2 二机位进入考场 | 7 |
| 4 | 考试答题        | 8 |
|   | 4.1 笔试考场    | 8 |

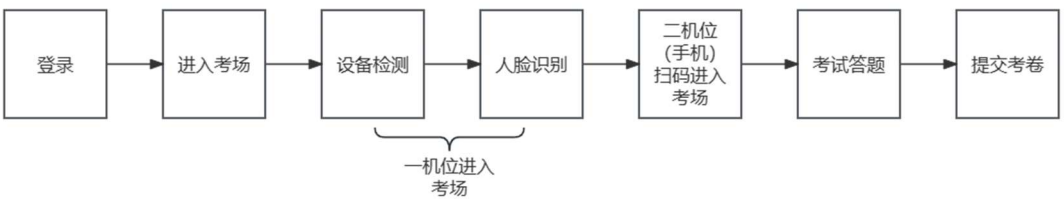

除二机位登录外, 应全程于电脑上操作

#### 1登录方式

考试平台使用中国移动云考场 (https://ykc.cmiivip.com:9991/portal/home/)。

考生使用电脑客户端(一机位)参加笔试与面试。考生 需在考前完成客户端的安装,并同意客户端的权限需求。

手机端(二机位)Android使用微信扫一扫加入、iOS使用微信扫一扫后选择用 Safari 打开。

#### 2 登录

a.打开云考场点击右上角的"登录"。

b.选择角色: 我是考生。

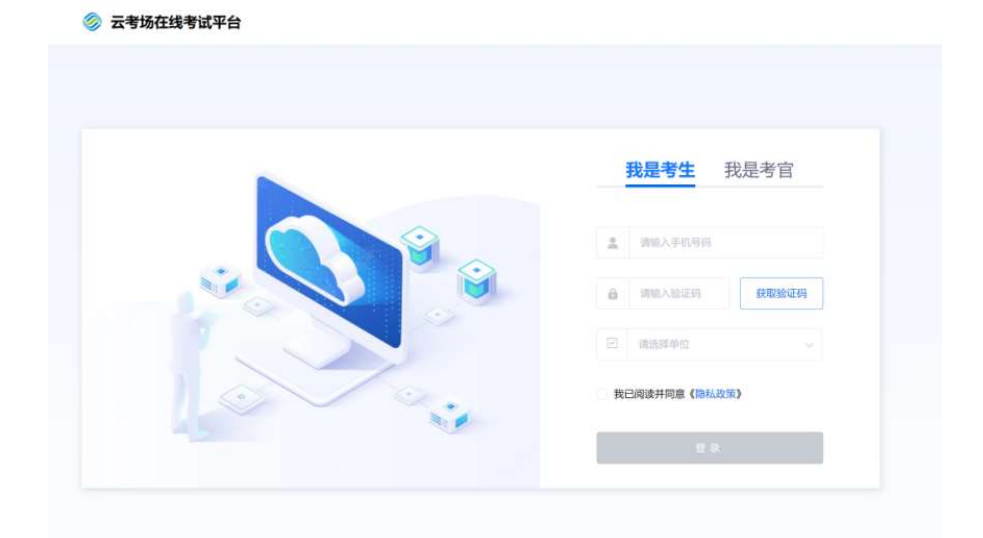

c.输入手机号、短信验证码进行登录。

d.选择所属单位。

3进入考场

#### 3.1 一机位进入考场

考生首先要一机位(电脑客户端)进入考场,再进行二 机位登录。在"我的考场"中选择"进行中"的考场,点击 "进入考场"。

|               | 云考场                     | 在线考试平台      |      |                              |                 |               |                                         | 1 刘同学 ~     |
|---------------|-------------------------|-------------|------|------------------------------|-----------------|---------------|-----------------------------------------|-------------|
| <b>C</b> R045 | <sup>我的考场</sup><br>我的考场 |             |      |                              |                 |               |                                         |             |
|               | 考场名称                    | 1568<br>1   | 考场关型 | 全部 · · · · · ·               | 15代志 全部         | * 考试开始日期 🗎    | मधातमा 🕱 १८२०मा                         |             |
|               |                         |             |      |                              |                 |               |                                         |             |
|               | 序号                      | 考场名称        |      | 考试时间                         | 专场类             | 12 <b>4</b> 1 | 活状态 操作                                  |             |
|               | 1                       | 笔试过用考场0830  |      | 2023-08-30 09:20:00-2023-08- | 30 20:00:00 在线笔 | af. a         | 行中 进入考试                                 | ñ           |
|               | 2                       | 笔试考场演示0829  |      | 2023-08-29 16:42:00-2023-08  | 29 19:00:00 在线端 | at E          | 結束                                      |             |
|               | 3                       | 笔试试用考560828 |      | 2023-08-28 09:00:00-2023-08- | 28 20:00:00 在线笔 | at e          | 「「「「」」 「「」」 「「」」 「」」 「」」 「」」 「」」 「」」 「」 | R           |
|               | 4                       | 笔试试用考述0827  |      | 2023-08-27 09:00:00-2023-08  | 27 20:00:00 在底地 | at E          | 加中 查查分                                  | R           |
|               | 5                       | 站试试用考160826 |      | 2023-08-26 09.00:00-2023-08- | 26 20:00:00 在接端 | at E          | 建築) <b>直看分</b> 1                        | z           |
|               | 6                       | 笔试试用考现0825  |      | 2023-08-25 10:00:00-2023-08- | 25 19:00:00 在线端 | at E          | 道家 直看分                                  |             |
|               | 用6条记录                   | 第1/1页       |      |                              |                 |               | (1) 10条页 - 截至                           | 1 (2) (0.54 |
|               |                         |             |      |                              |                 |               |                                         |             |

a.进程检测:客户端具有进程检测的功能,考生需根据 客户端的指示,关闭考试要求禁止打开的软件,并在关闭后 点击按钮重新检测。若不关闭无法进入考场。(考试过程中 仍会定时进行进程检测,请务必保持软件全程关闭)

b.多屏检测:如果考试不允许接入多块屏幕,系统会检 测考生是否连接多块显示器,如果连接多个显示器,需断开 其他显示器后重新检测,检测通过后方可进入考场。(考试 过程中仍会定时进行多屏检测,请务必保持全程仅连接一个 屏幕)

c.考试承诺书:考生需阅读考试承诺书,并按照要求输 出本人的姓名和考生编号。

d.设备检测:完成考试承诺书后,考生将进行考试设备 检测。该环节将针对设备的视频、音频的输入输出进行检测。 请务必确保视频、音频检测通过再点击下一步。

视频检测:检测上方视频图像是否清晰真实。若没有图像请调整下方的视频输入源、调整电脑设置,确认电脑摄像 头工作正常。

4

音频检测:点击音频输入下方的"测试"按钮,并对着 麦克风发出声音,声音能正常反馈则为正常;点击音频输出 下方的"测试"按钮,能正常听到音乐声则为正常。

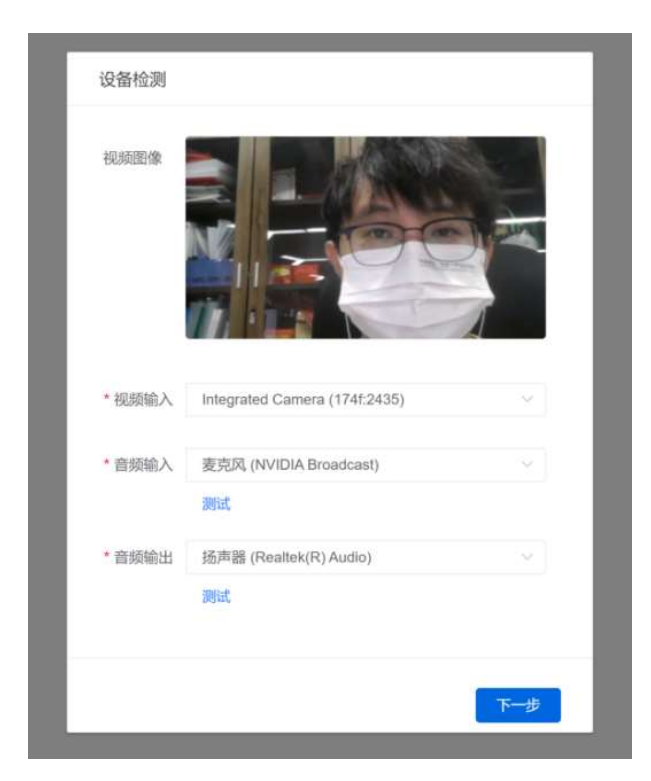

e.人脸识别:点击"下一步"按钮,阅读人脸识别注意事项,满足条件后点击"下一步按钮"。

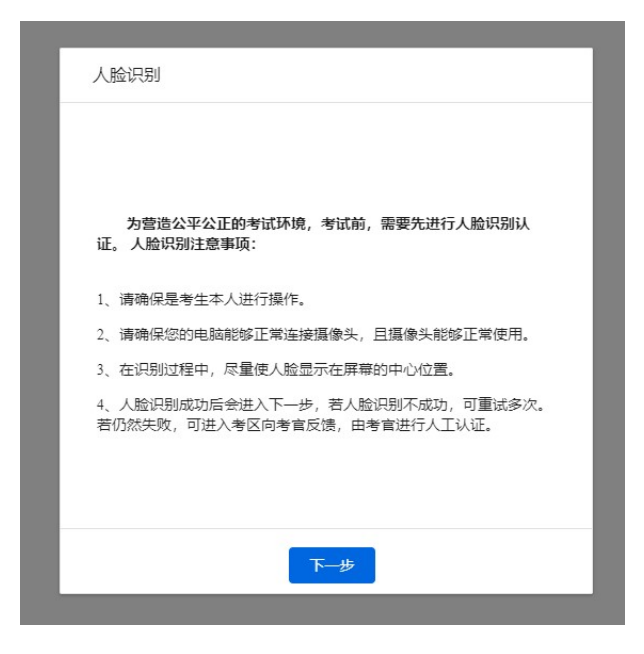

f.符合条件后点击"开始识别"按钮,等待系统识别。

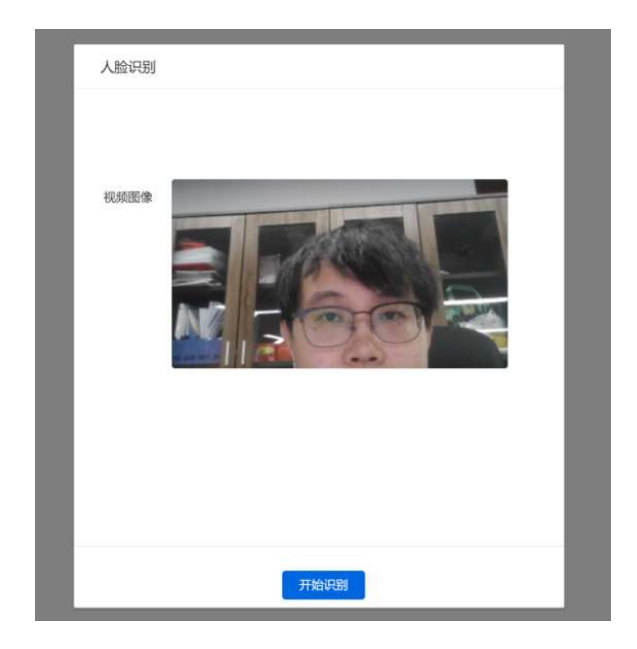

g.若人脸识别认证成功,则点击"下一步"按钮进入考场。若人脸识别认证失败,则可点击"重试"按钮重新进行人脸识别,或直接点击"下一步"按钮进入考场向考官说明情况。

h.进入考场时,默认开启摄像头;当考官与考生1V1对话时,音频将自动开启,其余时刻音频关闭。

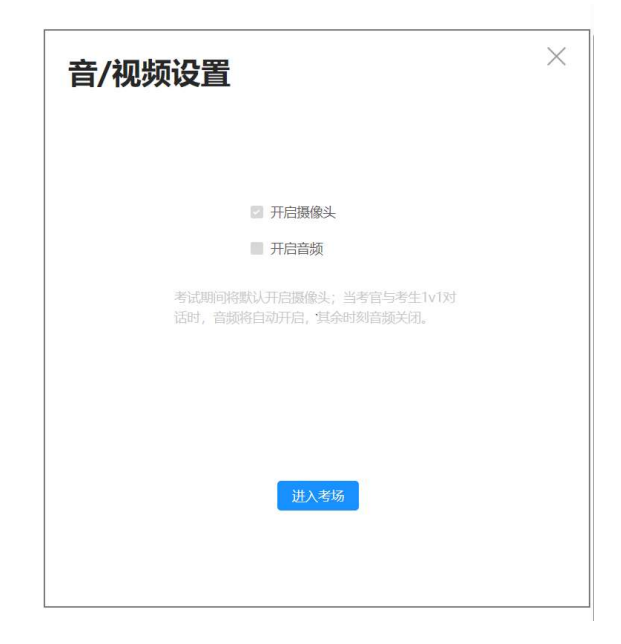

#### 3.2 二机位进入考场

考生一机位(电脑)进入考场后,进入考试答题页面。 考生可通过手机扫码来登录二机位。(使用微信扫一扫加入, 然后用浏览器打开)

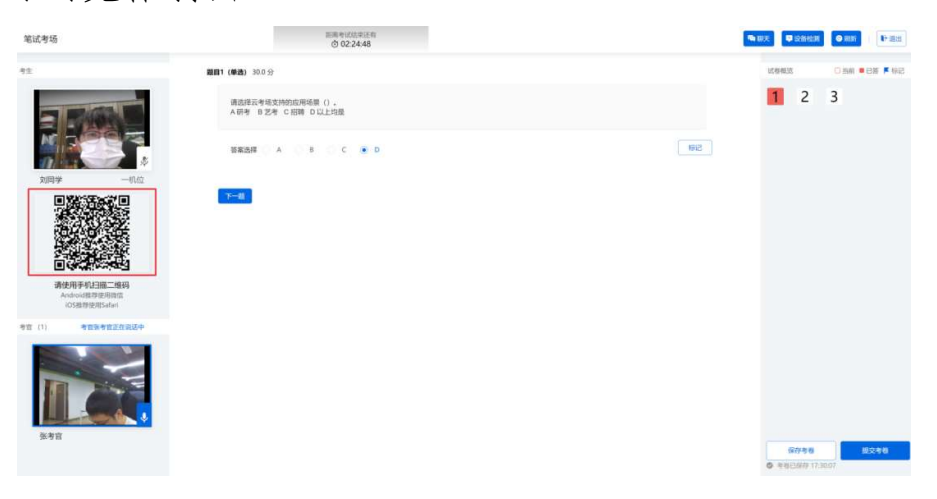

a.手机扫码: 手机扫码进入"5G 智慧云考场"手机端, 手机端将显示考场、考生时间、考生编号、考生姓名、手机 号、身份证号等信息,请考生核验。使用微信扫码,复制链 接至浏览器打开二机位,具体步骤如下图:

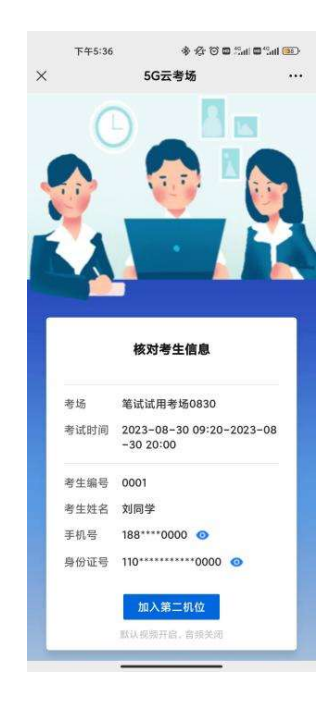

b.二机位加入:核验无误后点击"加入第二机位"按钮。 允许使用摄像头权限,手机将显示前置摄像头画面,考生端 将显示一、二机位的画面。考生须将二机位摆放到符合要求 的位置。

注: 二机位摆放建议要求: 环境安静,考生使用台式机 或笔记本电脑登录考试,摆放于考生正面。一机位台式机电 脑需加配备高清摄像头、麦克风+音箱,笔记本需明确摄像头、 麦克风、扬声器工作正常。二机位使用安卓系统或 IOS 系统 的手机摆放于考生斜后侧,成 45°拍摄,要求能够清晰拍摄 到考生的电脑画面、键盘及手部动作。

4考试答题

4.1 笔试考场

考生将在一机位(电脑客户端)进行考试答题。平台将 对考生的答题以及动作进行记录。

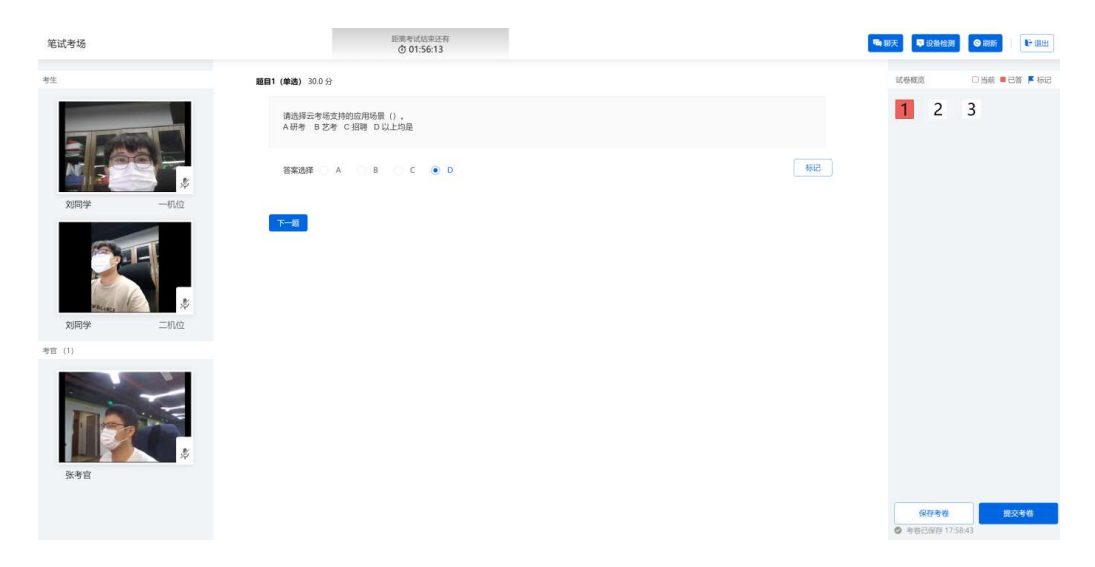

a.考试答题:点击考生通过点击/输入等方式进行答题,可对某些题目进行标记。考生可以点击右侧题目列表进行快速跳转。试题支持自动保存与手动保存。

b.考试反馈:点击右上方"聊天"按钮,可与所有考官或 指定考官进行文字聊天,反馈考试情况。

c.考官交流:考官可开启对考生的一对一交流,此时左侧画面将显示考官的音频与视频,并显示"正在与考官一对一交流"。将自动开启麦克风。

| 笔试考场                             | 回用中国达加法正明<br>① 01:52:47               |      |
|----------------------------------|---------------------------------------|------|
| 考生                               | <b>题目1 (单选)</b> 30.0 分                | ×.   |
|                                  | 请选择云参场支持的应用场景()。<br>A研考 B艺考 C招聘 D以上均跟 |      |
|                                  | 哲案选择 A B C ④ D                        | 6912 |
|                                  | <b>7-4</b>                            |      |
| 文明句字80位<br>考官(1) 考官张考官正在与你1V1对语: |                                       |      |
|                                  |                                       |      |
| 张考官                              |                                       |      |

d.故障处理:若出现画面卡顿、题目刷新不全等问题,可 以点击右上角"刷新"按钮更新页面。若缺失摄像画面、麦 克风或扬声器出现问题,可以点击右上角"设备检测"重新 测试设备。若出现其他问题,可以联系考官或考试保障人员。

e.提交考卷:考生点击右下方"提交考卷"按钮,可提交 答卷,提交答卷后不可再进入考场。若考生不提交,考卷将 在考试时间结束后自动提交。交卷后画面将显示"考卷已提 交"字样。